# QUEST TECH SETUP QUICKSTART TW 1/31/25

**In the office:** Get the designated laptop, a clicker & podium light, if needed, and wireless mics for room 15-17 hybrid classes.

### 1. Power Up the podium

- In the Auditorium: 1st turn on the "main power" switch in the equipment closet & get mics
- Touch console to wake, then select "Turn System On"
  - $\hfill\square$  While waiting, make sure projection screen is down
  - □ (For Hybrid class, can jump to step 3 and log on to laptop while waiting)
- **Push on/off button** on the small CPU on podium shelf
- "Built-in PC" on the console
- In the classrooms: "Turn Monitor On" on console

Log In to the Quest account: select "Other User" and enter .\quest (period, backslash, "quest") and the password **Quest25B** then press the "**enter**" key.

## 2. PowerPoint

- Locate and open the presentation from downloads, (or Open Gmail in FireFox PW: 25Broadway)
- Select "Reading View."

**3. For Hybrid: Log In to Zoom - Passcode: 252525** Meeting ID is on laptop.

- Laptop: Click "Join a Meeting" Join with No Audio and No Video
  - Designate Zoom hosts: Participants/ claim host. (claim code is 252525)
- Podium: "Join a Meeting" Join with Computer Audio. Click Unmute and Start Video
- Laptop: Make podium/ co-host
- **Podium**: In upper right of the Zoom screen, click View, choose Gallery

Click More (on right with 3 dots) and choose Show Video Panel

- Share Screen: choose the panel showing entire desktop with PowerPoint (usually in blue)
  - Options: check Share Sound and Optimize for video clips then click Share
- 4. Sound settings: Check computer audio settings: open Settings/System/Sound and set as below:

| ROOM       | SPEAKER/ OUTPUT      | MIC/ INPUT                        | VOLUME | CAMERA |
|------------|----------------------|-----------------------------------|--------|--------|
| Auditorium | ProFX 3-4            | 6-ProFX                           | 50%    | n/a    |
| 15-17      | Headphones (Realtek) | DMP Plus ( <mark>NOT owl</mark> ) | 100%   | OWL    |
| 27         | 4P-B65EJ2U           | same                              |        | OWL    |

*Auditorium:* If you do not see the ProfFX 3-4 option you need to shut down the podium system, then turn on the sound mixer in the closet, and then turn the podium back on.

15-17: Use handheld mics from office for hybrid classes.

#### 27: Make sure side monitor is turned on, turn podium mic OFF for hybrid.

Zoom sound settings should be the same as computer sound settings.

Note: Console sound control is for mic; use slider on YouTube for video volume.

- Check sound- unmute laptop and listen for echo
- 5. Finish Setup

- Press Windows Key + p Choose "Extend"
- □ **Drag the Zoom window** to the side monitors & maximize using box in upper right, might need to "stretch" side and bottom to fill screen
- □ On Zoom toolbar, click on the 3 dots and select "Hide floating meeting controls"
- □ Maximize the PowerPoint window.

**"Turn Projector On**" on the console 15 minutes before class, leave on during lunchtime *In Auditorium:* 

- □ Adjust light switches- lights off in front of screen, podium light on
- $\hfill\square$  Distribute handheld mics to audience members on each side of room
- □ If PowerPoint is too large for screen, get Epson remote and adjust to 16:9 aspect ratio
- In classrooms: Lights off, might need to adjust blinds to darken room
- For Hybrid: IF RECORDING, REMEMBER TO START RECORDING- choose to the Cloud

## 6. Power Down

- Click on Stop Share
- □ Close the PowerPoint
  - □ If flash drive was used, eject it.
  - □ If remote was used, remove USB dongle and replace inside remote.
- □ If last hybrid class for the day, **End the zoom meeting on laptop.**

#### After the last class of the day:

- □ Shut down the computer (Windows icon/ Power icon/ "Shut-down")
- □ Touch the following commands on the console:
  - □ In the classrooms, "Turn monitor off"
  - "Turn projector off"
  - "Turn system off"
  - □ Click **Yes** when asked to Power Down
- □ *In the auditorium* turn off the power switch on the rack.

Cell #s: Felix 646-286-9348, Wayne 631-357-2973, Michael 914-772-1618, Bob 516-356-4036